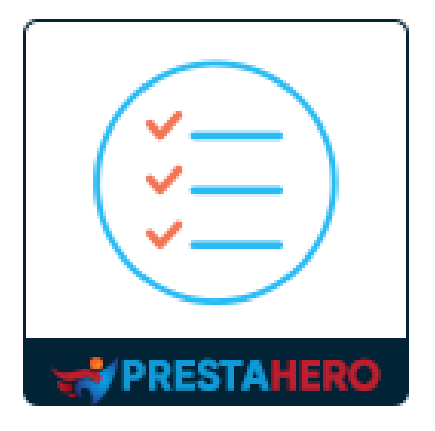

# **HOME PRODUCTS PRO**

# Home Products PRO aiuta la tua homepage a essere organizzata e aumenta la visibilità di tutti i prodotti sulla homepage

Un prodotto di PrestaHero

# Contenuto

| ١.   | BENVENUTO                                | .3 |
|------|------------------------------------------|----|
| ١١.  | INTRODUZIONE                             | .3 |
| III. | INSTALLAZIONE                            | .4 |
| IV.  | CONFIGURAZIONE                           | .4 |
| 1    | . Layout del prodotto                    | .5 |
| 2    | . Selezionare i prodotti da visualizzare | .9 |
| 3    | . Altre impostazioni                     | 12 |
| 4    | . Banner                                 | 13 |
| V.   | GRAZIE                                   | 15 |

#### I. BENVENUTO

Grazie per aver acquistato il nostro prodotto. Speriamo di guidarvi attraverso tutti gli aspetti dell' installazione del modulo e la configurazione del modulo all'interno di questo documento. Se avete domande che esulano dall'ambito di questa documentazione, non esitate a contattarci.

#### <u>Nota</u>

Tutte le schermate di istruzioni sono tratte da PrestaShop 1.7, ma l'installazione e la configurazione di questo modulo su PrestaShop 1.6 è simile.

#### II. INTRODUZIONE

Nel perseguimento di maggiori entrate, i commercianti cercano tutte le possibilità per aumentare le vendite dimostrando meraviglie della creatività del marketing. La tua homepage è il luogo più visitato del tuo negozio. È la pagina da cui i tuoi clienti iniziano a esplorare lo storefront. Potresti voler entusiasmare i tuoi clienti con i contenuti della tua home page evidenziando il tuo prodotto più venduto, un'offerta speciale o un nuovo articolo.

La visualizzazione del "Prodotti in vetrina" è un modo efficace e testato nel tempo per attirare l'attenzione dei vostri clienti su prodotti degni di ulteriore considerazione (i più venduti, sconto, i più recenti, ecc.). Questo potrebbe aiutarti a raggiungere una serie di obiettivi: motivare i clienti ad acquistare da te, mostrare il tuo assortimento, attirare l'attenzione sui tuoi nuovi arrivi e potenziare la tua vendita.

In generale, il punto di presentare i prodotti nella home page è facilitare la scelta del cliente. Guardando un numero enorme di prodotti, un cliente spesso si perde completamente nella scelta e lascia il negozio senza acquisti. Tuttavia, i prodotti appositamente evidenziati

3

attirano l'attenzione del cliente e, di conseguenza, hanno maggiori probabilità di essere acquistati.

Comprendendo questa tendenza in crescita, abbiamo dedicato molto tempo alla ricerca e allo sviluppo di "**Home Products PRO**", un modulo PrestaShop che ti offre una buona interfaccia e ottimizza il tasso di conversione creando un'esperienza utente eccellente per i tuoi clienti. Riteniamo che possa aiutare la tua attività aumenta notevolmente.

\*"**Home Products PRO**" è compatibile con PrestaShop 1.6.x, PrestaShop 1.7.x e PrestaShop 8.x

## III. INSTALLAZIONE

- Passare a "Moduli / Moduli e servizi", fare clic su "Carica un modulo / Seleziona file".
- Seleziona il file di modulo "ets\_homecategories.zip" dal computer, quindi fare clic su "Apri" per installare.
- Fare clic sul pulsante "Configura" del modulo appena installato per aprire la pagina di configurazione del modulo.

# IV. CONFIGURAZIONE

Dall'elenco dei moduli installati (disponibile in "**Moduli / Moduli e servizi / Moduli installati**"), trova "**Home Products PRO**", quindi fai clic sul pulsante "**Configura**" per aprire la pagina di configurazione.

Dalla pagina di configurazione, vedrai queste opzioni di seguito che verranno utilizzate per gestire i prodotti della homepage:

### 1. Layout del prodotto

Home Products PRO è un modulo di categorie in primo piano per Prestashop che consente di visualizzare i prodotti in evidenza e/o le categorie di prodotti sulla homepage in schede o file.

*I prodotti in primo piano* sono: prodotti popolari, nuovi arrivi, prodotti speciali, bestseller, prodotti consigliati, prodotti visualizzati e prodotti di tendenza.

Puoi scegliere 1 tra 4 layout di prodotto per visualizzare i tuoi prodotti sulla homepage:

- Entrambi prodotti presentato e prodotti di categoria in schede;
- Entrambi prodotti presentato e prodotti di categoria in file;
- Prodotti presentato in schede e prodotti di categoria in file;
- Prodotti presentato in file e prodotti di categoria in schede;

| HOME PRODUCTS PRO                 |                                                                   |                                                                 | Layout del prodotto                   | 🗮 Prodotti da visualizzare              | $Q^0_0$ Altre impostazioni                              | 🖾 Banner |
|-----------------------------------|-------------------------------------------------------------------|-----------------------------------------------------------------|---------------------------------------|-----------------------------------------|---------------------------------------------------------|----------|
| Layout del prodotto               | 0                                                                 | ۲                                                               |                                       | )                                       | 0                                                       | ;        |
|                                   |                                                                   |                                                                 |                                       |                                         |                                                         |          |
|                                   | Entrambi Prodotti presentato &<br>Prodotti di categoria in schede | Entrambi Prodotti presentato &<br>Prodotti di categoria in file | Prodotti presenta<br>Prodotti di cate | to in schede & Pr<br>egoria in file Pro | odotti presentato in file<br>dotti di categoria in sche | &<br>ede |
| Modal                             | lità elenco prodotti 🛛 Vista a griglia                            |                                                                 |                                       |                                         |                                                         |          |
| Numero di prodotti visualizzati p | er riga sul desktop 4                                             | ~                                                               |                                       |                                         |                                                         |          |
| Numero di prodotti visualizzat    | ti per riga su tablet 3                                           | ~                                                               |                                       |                                         |                                                         |          |
| Numero di prodotti visu           | Jalizzati per riga su dispositivo mobile                          | ~                                                               |                                       |                                         |                                                         |          |
| Visualizza b                      | Sotto l'elenco dei prodo                                          | ntti                                                            | ilo nollo schodo)                     |                                         |                                                         |          |
|                                   | ~Nota: Il banner della cate                                       | goria e aisponibile solo nelle rigne (non aisponib              | ne nene schedej                       |                                         |                                                         |          |
|                                   |                                                                   |                                                                 |                                       |                                         |                                                         | Salva    |

Puoi raggruppare i tuoi prodotti sulla homepage in **schede dei prodotti** se hai così tante categorie di prodotti che vuoi visualizzare lì. Le schede dei prodotti aiutano ad abbreviare i tuoi elenchi di prodotti sulla home page, mantenendoli comunque tutti visibili ai clienti per selezionare i prodotti che vogliono vedere.

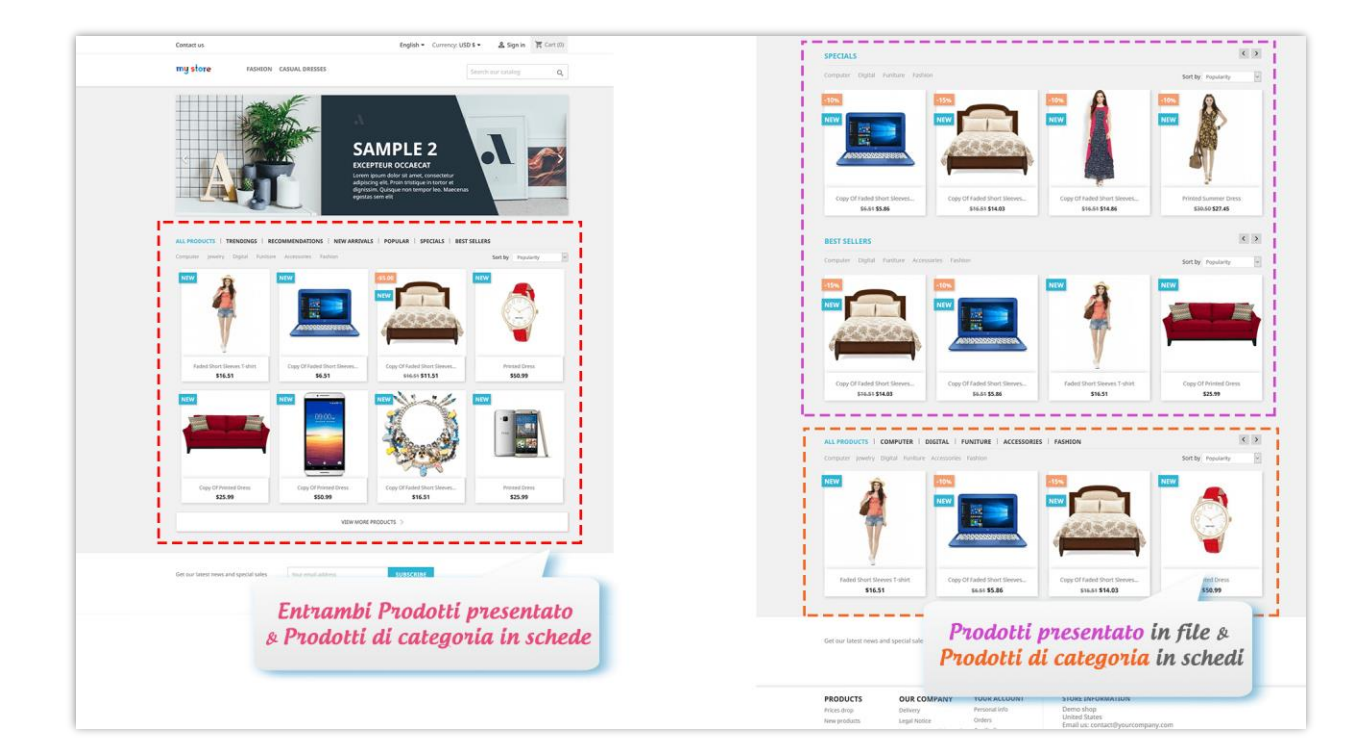

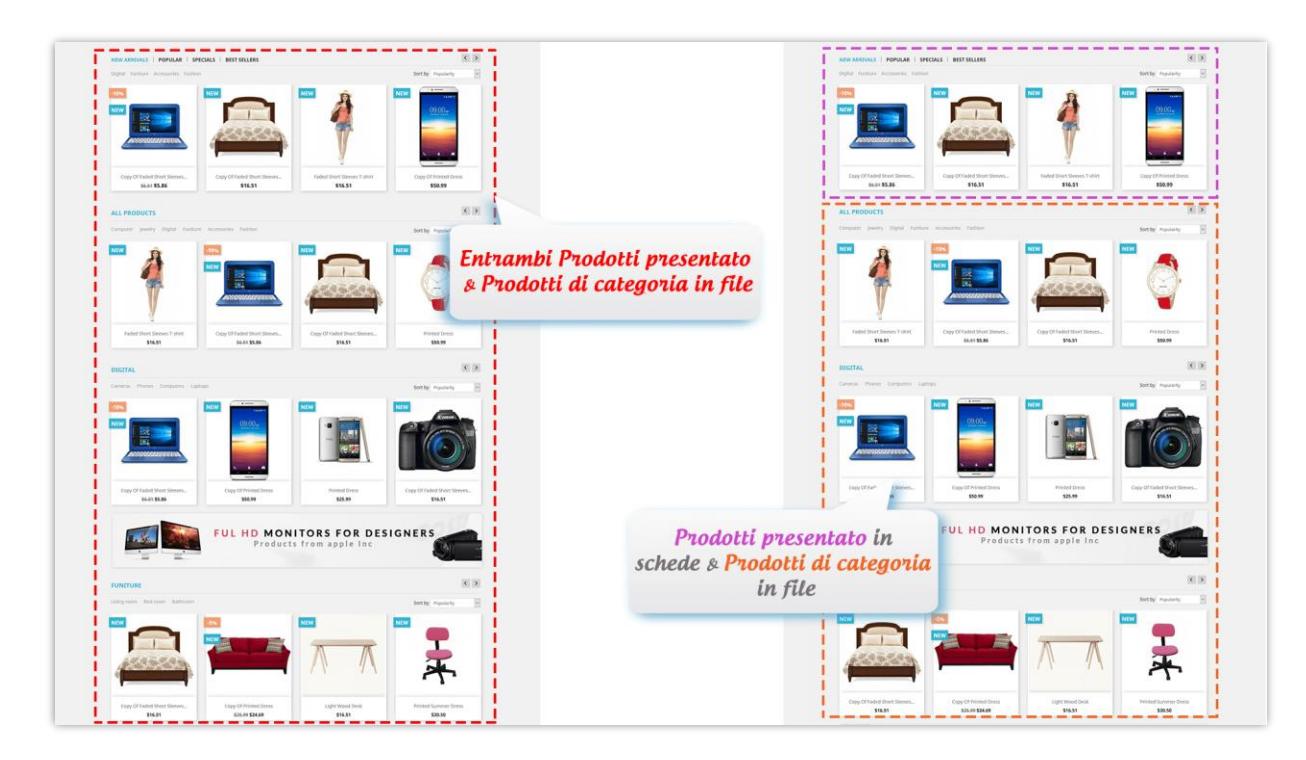

È possibile selezionare la **modalità di elenco dei prodotti** per visualizzare il prodotto sulla homepage: vista griglia o carosello.

| HOME PRODUCTS PRO                          |                                                                                      |                                                                 | Layout del prodotto                   | 📰 Prodotti da visualizzare              | Q <sup>0</sup> Altre impostazioni                          | 🖿 Banner |
|--------------------------------------------|--------------------------------------------------------------------------------------|-----------------------------------------------------------------|---------------------------------------|-----------------------------------------|------------------------------------------------------------|----------|
| Layout del prodotto                        |                                                                                      |                                                                 |                                       |                                         |                                                            |          |
|                                            |                                                                                      | ۲                                                               |                                       |                                         |                                                            |          |
|                                            |                                                                                      |                                                                 |                                       |                                         |                                                            |          |
|                                            |                                                                                      |                                                                 |                                       |                                         |                                                            |          |
|                                            |                                                                                      |                                                                 |                                       |                                         |                                                            |          |
|                                            | Entrambi Prodotti presentato &<br>Prodotti di categoria in schede                    | Entrambi Prodotti presentato &<br>Prodotti di categoria in file | Prodotti presenta<br>Prodotti di cate | to in schede & Pr<br>egoria in file Pro | odotti presentato in file a<br>odotti di categoria in sche | &<br>de  |
| Modal<br>Numero di prodotti visualizzati p | lità elenco prodotti Vista a griglia<br>© Cursore carosello<br>er riga sul desktop 4 |                                                                 |                                       |                                         |                                                            |          |
| Numero di prodotti visualizza              | ti per riga su tablet 3                                                              | ~                                                               |                                       |                                         |                                                            |          |
| Numero di prodotti visu                    | ualizzati per riga su 1<br>dispositivo mobile                                        | ~                                                               |                                       |                                         |                                                            |          |
| Visualizza b                               | oanner di categoria Sotto l'elenco dei prodott                                       | ti 🗸                                                            |                                       |                                         |                                                            |          |
|                                            | *Nota: il banner della catego                                                        | oria è disponibile solo nelle righe (non disponib               | ile nelle schede)                     |                                         |                                                            |          |
|                                            |                                                                                      |                                                                 |                                       |                                         |                                                            |          |

- La visualizzazione delle categorie di prodotti negli elenchi della griglia aiuta la tua home page a sembrare più affollata di prodotti e massimizza la visibilità di tutti i prodotti sulla tua home page di PrestaShop.
- La funzione di carosello è inoltre disponibile per far funzionare senza problemi le schede dei prodotti e renderle ancora più brevi (ma con prodotti ancora sufficienti), semplificando la navigazione tra le schede dei prodotti.

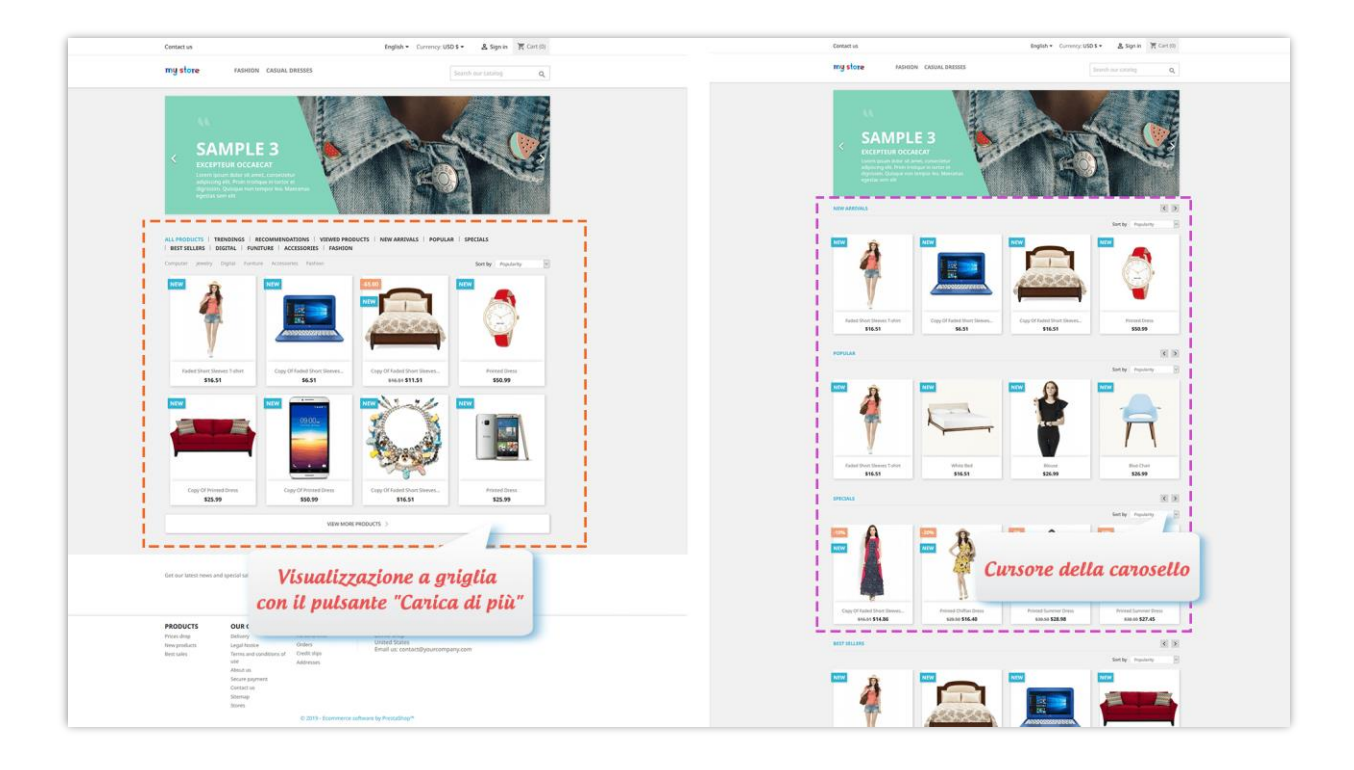

Puoi anche **selezionare quanti prodotti verranno visualizzati su dispositivi diversi**:

| Layout del prodotto                          |                                                                                  | ۲                                                               |                                                               |                                                                  |
|----------------------------------------------|----------------------------------------------------------------------------------|-----------------------------------------------------------------|---------------------------------------------------------------|------------------------------------------------------------------|
|                                              |                                                                                  |                                                                 |                                                               |                                                                  |
|                                              |                                                                                  |                                                                 |                                                               |                                                                  |
|                                              |                                                                                  |                                                                 |                                                               |                                                                  |
|                                              | Entrambi Prodotti presentato &<br>Prodotti di categoria in schede                | Entrambi Prodotti presentato &<br>Prodotti di categoria in file | Prodotti presentato in schede & Prodotti di categoria in file | Prodotti presentato in file &<br>Prodotti di categoria in schede |
| Modalit<br>umero di prodotti visualizzati pe | tà elenco prodotti Vista a griglia<br>© Cursore carosello<br>rriga sul desktop 4 |                                                                 |                                                               |                                                                  |
| Numero di prodotti visualizzati              | per riga su tablet 3                                                             | v                                                               |                                                               |                                                                  |
| Numero di prodotti visua<br>c                | alizzati per riga su 1<br>dispositivo mobile                                     | ~                                                               |                                                               |                                                                  |
| Visualizza ba                                | Sotto l'elenco dei prodo<br>*Nota: il banner della categ                         | tti v                                                           | e nelle schede)                                               |                                                                  |

*Banner di categoria*: Home Products PRO ti consente di caricare un banner per ogni categoria di prodotti e di visualizzare questi banner sulla homepage. È possibile selezionare una posizione per visualizzare il banner della categoria.

| Mod                             | alità elenco prodotti                        | <ul> <li>Vista a griglia</li> <li>Cursore carosello</li> </ul> |                           |                                                            |   |       |
|---------------------------------|----------------------------------------------|----------------------------------------------------------------|---------------------------|------------------------------------------------------------|---|-------|
| Numero di prodotti visualizzati | per riga sul desktop                         | 4                                                              |                           |                                                            |   |       |
| Numero di prodotti visualizz    | ati per riga su tablet                       | 3 ~                                                            |                           | Sotto l'elenco dei prodotti                                | - |       |
| Numero di prodotti vi           | sualizzati per riga su<br>dispositivo mobile | 1                                                              | À                         | Sotto l'elenco dei prodotti<br>Sopra l'elenco dei prodotti |   |       |
| Visualizza                      | banner di categoria                          | Sotto l'elenco dei prodotti                                    |                           | Non visualizzare il banner della categoria                 |   |       |
| L                               |                                              | *Nota: il banner della categoria è dispo                       | nibile solo nelle righe ( | (non disponibile nelle schede)                             |   |       |
|                                 |                                              |                                                                |                           |                                                            |   | Salva |

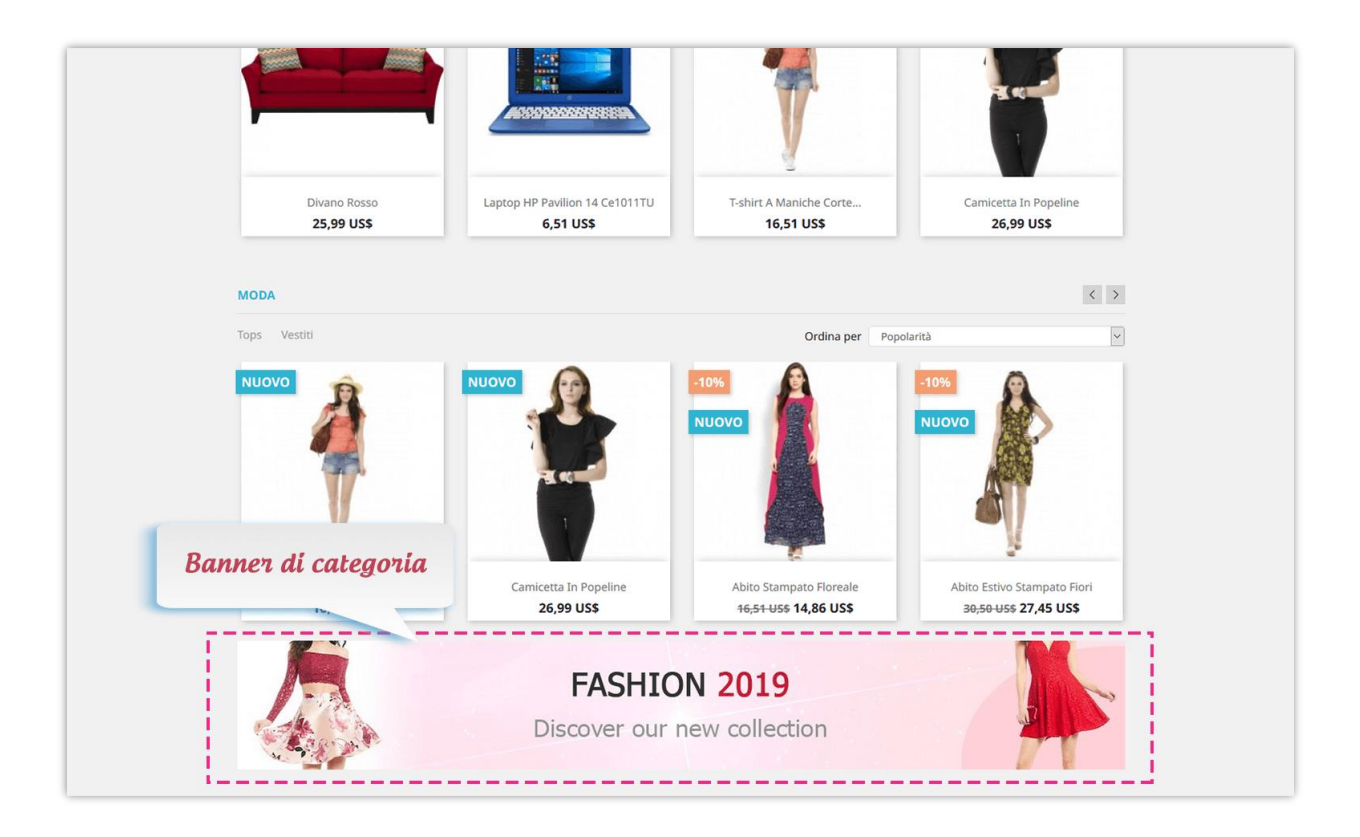

# 2. Selezionare i prodotti da visualizzare

Dopo aver selezionato un layout di prodotto adatto per la tua home page, continuiamo a selezionare i prodotti / le categorie di prodotti da visualizzare.

#### Nota:

- Raccomandazioni: Per un cliente del tuo negozio online, questo modulo sceglierà alcuni prodotti correlati ai prodotti che ha acquistato o ai prodotti che ha inserito nel carrello ma che non ha acquistato. Successivamente, questo modulo raccomanderà i prodotti relativi ai prodotti che il cliente sta visualizzando.
- Tendenze: I prodotti che ottengono la maggior parte delle vendite in un periodo di tempo sono considerati di tendenza. È possibile impostare il periodo di tendenza nella scheda "Altre impostazioni".
- In primo piano: se si seleziona la scheda "In primo piano", sarà necessario aggiungere manualmente i prodotti che si desidera visualizzare.
- Prodotti esclusi: L'opzione "Prodotti esclusi" consente di cercare e selezionare specifici prodotti che non si desidera visualizzare nella tua homepage. Questi prodotti esclusi non appariranno in nessuno dei blocchi prodotti generati dal modulo "Home Products PRO", garantendo una presentazione pulita e personalizzata degli articoli nella tua homepage. Tuttavia, questi prodotti saranno comunque visibili in altre posizioni all'interno del tuo negozio come di consueto.

*Puoi facilmente trovare ed escludere i prodotti utilizzando il loro ID, il nome del prodotto o il codice di riferimento.* 

|                                                                                                    | Schede dei pro                                                                                                    | odotti disponibili                 |                                            | ×                                                                                                    |                             | Schede dei prode                                       | otti selezionati                                      |                          |  |
|----------------------------------------------------------------------------------------------------|----------------------------------------------------------------------------------------------------|------------------------------------|--------------------------------------------|----------------------------------------------------------------------------------------------------|-----------------------------|--------------------------------------------------------|-------------------------------------------------------|--------------------------|--|
|                                                                                                    | Nuovi arrivi                                                                                                    |                                    |                                            | 🗙 Nuovi a                                                                                                    | arrivi                      |                                                        |                                                       |                          |  |
|                                                                                                    | Popolare                                                                                                    | Selez                              | iona le schede de                          | Popola                                                                                                    | re                          |                                                        |                                                       |                          |  |
|                                                                                                    | Speciali                                                                                                    | prodo                              | tti in evidenza e l                        | e Specia                                                                                                    | li                          |                                                        |                                                       |                          |  |
| Schede dei prodotti in                                                                                                    | I migliori venditori                                                                                                    | catego                             | orie di prodotti ch                        | Ie I più ve                                                                                                    | enduti                      |                                                        |                                                       |                          |  |
| primo piano                                                                                                    | Raccomandazioni                                                                                                    | desi                               | deri visualizzare                          | Raccor                                                                                                    | nandazioni                  |                                                        |                                                       |                          |  |
|                                                                                                    | Prodotti visualizzati                                                                                                    |                                    |                                            | X Andam                                                                                                    | enti                        |                                                        |                                                       |                          |  |
|                                                                                                    | Tendenze                                                                                                    |                                    |                                            | X Tuttiip                                                                                                    | prodotti                    |                                                        |                                                       |                          |  |
|                                                                                                    | In primo piano                                                                                                    |                                    |                                            | × In prim                                                                                                    | io piano                    |                                                        |                                                       | -                        |  |
| Categorie di Prodotto                                                                                                    | Riduci tutto     El                                                                                                    | spandi tutto                       | cerca                                      |                                                                                                    | le                          | Trascina e rilas<br>schede dei pro<br>∋ categorie di p | cia per ordina<br>dotti seleziona<br>prodotti selezia | are le<br>ate e<br>onate |  |
| hese products will not show up<br>Cerca il prodotto per ID, no                                                                                                    | Prodot<br>within the module, they still can be vie<br>me o riferimento                                                                                                    | ti Esclusi<br>swed as normal ones. |                                            |                                                                                                    |                             |                                                        |                                                       |                          |  |
|                                                                                                    | In prin                                                                                                    | no piano                           |                                            |                                                                                                    |                             |                                                        |                                                       |                          |  |
| Cerca il prodotto per ID, no                                                                                                    | me o riferimento                                                                                                    |                                    |                                            |                                                                                                    |                             |                                                        |                                                       |                          |  |
| Hummingbird printed                                                                                                    | t-shirt                                                                                                    |                                    |                                            | ŵ                                                                                                    |                             |                                                        |                                                       |                          |  |
| Mountain fox noteboo                                                                                                    | k                                                                                                    |                                    | Cerca e selezio                            | na i prodotti                                                                                                    |                             |                                                        |                                                       |                          |  |
| The adventure begins                                                                                                    | Framed poster                                                                                                    |                                    | in evidenza ch                             | ne desideri                                                                                                    |                             |                                                        |                                                       |                          |  |
| Mug The adventure be                                                                                                    | gins                                                                                                    |                                    | visualiza                                  | zare                                                                                                    |                             |                                                        |                                                       |                          |  |
| The best is yet to com                                                                                                    | e' Framed poster                                                                                                    |                                    | 7                                          | <b>*</b>                                                                                                    |                             |                                                        |                                                       |                          |  |
| 2 ·····                                                                                                    |                                                                                                    |                                    |                                            |                                                                                                    |                             |                                                        |                                                       |                          |  |
| ÷                                                                                                    | and the                                                                                                    |                                    |                                            |                                                                                                    |                             |                                                        |                                                       |                          |  |
| Mountain fox - Vector                                                                                                    | graphics                                                                                                    |                                    |                                            | 11                                                                                                    |                             |                                                        |                                                       |                          |  |
| Mountain fox - Vector                                                                                                    | graphics                                                                                                    |                                    |                                            | ±                                                                                                    |                             |                                                        |                                                       |                          |  |
| Mountain fox - Vector                                                                                                    | graphics<br>raphics<br>sweater                                                                                                    |                                    |                                            |                                                                                                    |                             |                                                        |                                                       |                          |  |
| Mountain fox - Vector<br>Brown bear - Vector g                                                                                                    | graphics<br>raphics<br>sweater<br>Nomi delle sche                                                                                                    | de personalizza                    | te                                         |                                                                                                    |                             |                                                        |                                                       |                          |  |
| Mountain fox - Vector      r     Mountain fox - Vector g     Frown bear - Vector g     Hummingbird printed     Nuovi arrivi                                                                                                    | graphics raphics seveatar Nomi delle sche Nuovi arrivi                                                                                                    | de personalizzat                   | te<br>en                                   |                                                                                                    |                             |                                                        |                                                       |                          |  |
| Mountain fox - Vector<br>Brown bear - Vector g<br>Hummingbird printed<br>Nuovi arrivi<br>Popolare                                                                                                    | graphics raphics tweator Nomi delle sche Nuovi arrivi Popolare                                                                                                    | de personalizzat                   | te<br>en                                   |                                                                                                    |                             |                                                        |                                                       |                          |  |
| Mountain for - Vector g     Mountain for - Vector g     Hummingbird printed     Nuovi arrivi     Popolare     Speciali                                                                                                    | graphics raphics soweator Nomi delle sche Nuovi arrivi Popolare Speciali                                                                                                    | de personalizzat                   | re<br>en<br>Personaliz                     | •<br>•<br>•                                                                                                    | schede                      |                                                        |                                                       |                          |  |
| Mountain for - Vector<br>Mountain for - Vector<br>Mummingbird printed<br>Nuovi arrivi<br>Popolare<br>Speciali<br>I migliori venditori                                                                                                    | graphics raphics weeter weeter Nomi delle sche Nuovi arrivi Popolare Speciali I migliori venditori                                                                              | de personalizzat                   | re<br>en<br>Personaliz<br>dei proc         | <ul> <li>a</li> <li>a</li> <li>a&lt;</li></ul> | e schede<br>ferisci.        |                                                        |                                                       |                          |  |
| Mountain for - Vector     Mountain for - Vector     Mountain for | graphics raphics Nomi delle sche Nuovi arrivi Popolare Speciali Ingliori venditori Raccomandazioni                                                                              | de personalizzat                   | re<br>en<br>Personaliz<br>dei proc<br>Supp | <ul> <li>a</li> <li>a</li> <li>a&lt;</li></ul> | e schede<br>ferisci.<br>gue |                                                        |                                                       |                          |  |
| Mountain for - Vector<br>Mountain for - Vector<br>Mummingbird printed<br>Nuovi arrivi<br>Popolare<br>Speciali<br>I migliori venditori<br>Raccomandazioni<br>Prodotti visualizzati                                                                                                    | graphics raphics wweater wweater Nomi delle sche Nuovi arrivi Popolare Popolare Speciali Imgliori venditori Raccomandazioni Prodotti visualizzati                               | de personalizzat                   | re<br>Personaliz<br>dei proc<br>Supp       | zza i nomi delle<br>dotti come pre<br>porto per più lin                                                                                                    | e schede<br>ferisci.<br>gue |                                                        |                                                       |                          |  |
| Mountain for - Vector g     Mountain for - Vector g     Brown bear - Vector g     Hummingbird printed     Nuovi arrivi     Popolare     Speciali     Imigliori venditori     Raccomandazioni     Prodotti visualizzati                                                                                                    | graphics raphics weeter Nomi delle sche Nomi delle sche Speciali Speciali Imigliori venditori Raccomandazioni Raccomandazioni Iredenze                                          | de personalizzat                   | en<br>en<br>Personaliz<br>dei proc<br>Supp | <ul> <li>a</li> <li>a</li> <li>a&lt;</li></ul> | e schede<br>ferisci.<br>gue |                                                        |                                                       |                          |  |
| Mountain for - Vector     Mountain for - Vector     Mountain for | graphics raphics wweater  Nomi delle sche Nuovi arrivi Popolare Speciali Inigliori venditori Inigliori venditori Reccomandazioni Prodotti visualizzati Internete In primo piano | de personalizzat                   | re<br>en<br>Personaliz<br>dei proc<br>Supp | <ul> <li>a</li> <li>a</li> <li>a&lt;</li></ul> | e schede<br>ferisci.<br>gue |                                                        |                                                       |                          |  |

**Home Products PRO** consente inoltre di personalizzare i nomi delle schede dei prodotti e attirare l'attenzione dei clienti.

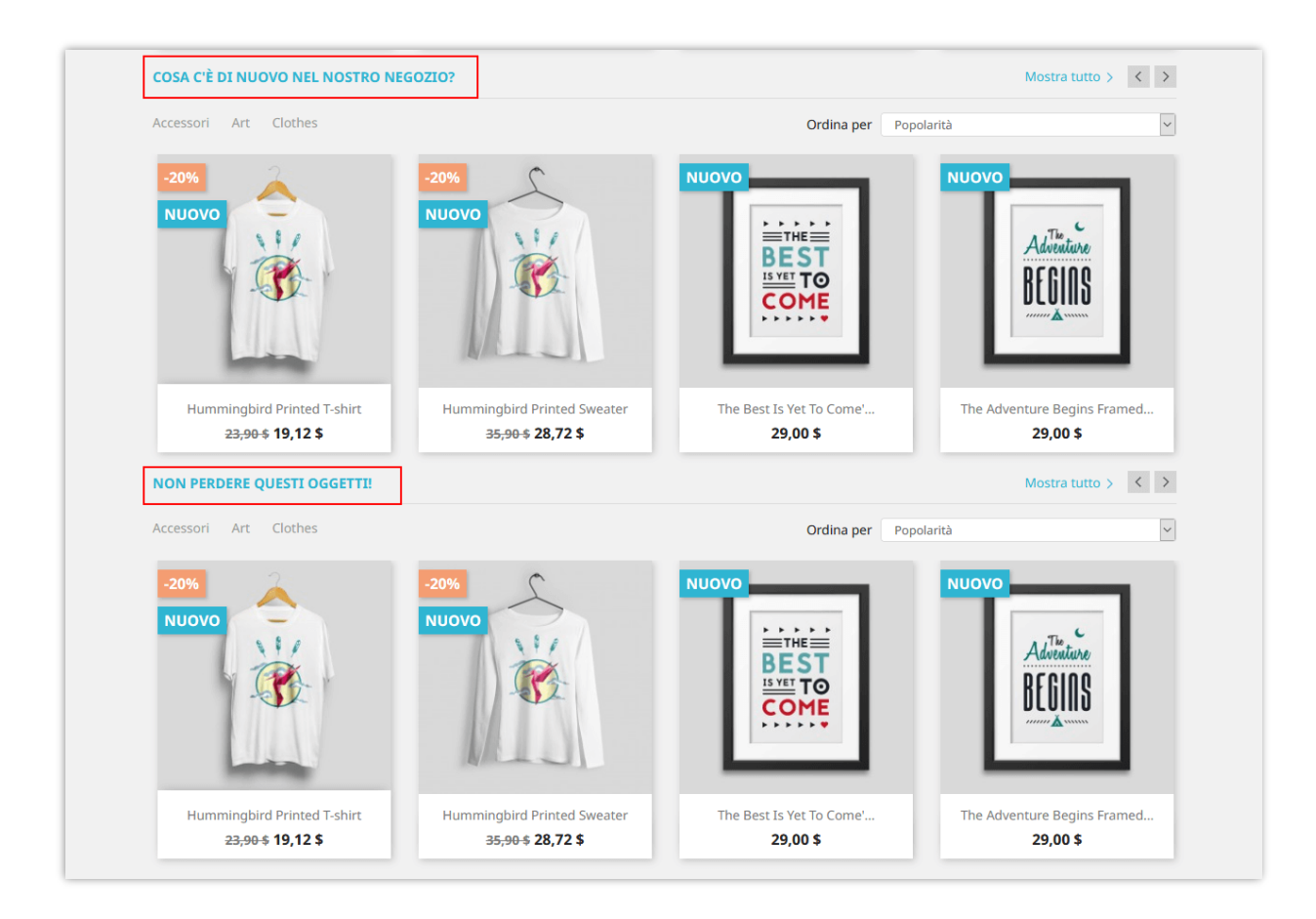

## 3. Altre impostazioni

Questo modulo offre anche molte utili opzioni di visualizzazione per aiutarti a controllare completamente come verranno visualizzati i prodotti / le categorie in evidenza e aumentare la visibilità di tutti i tuoi prodotti sulla homepage.

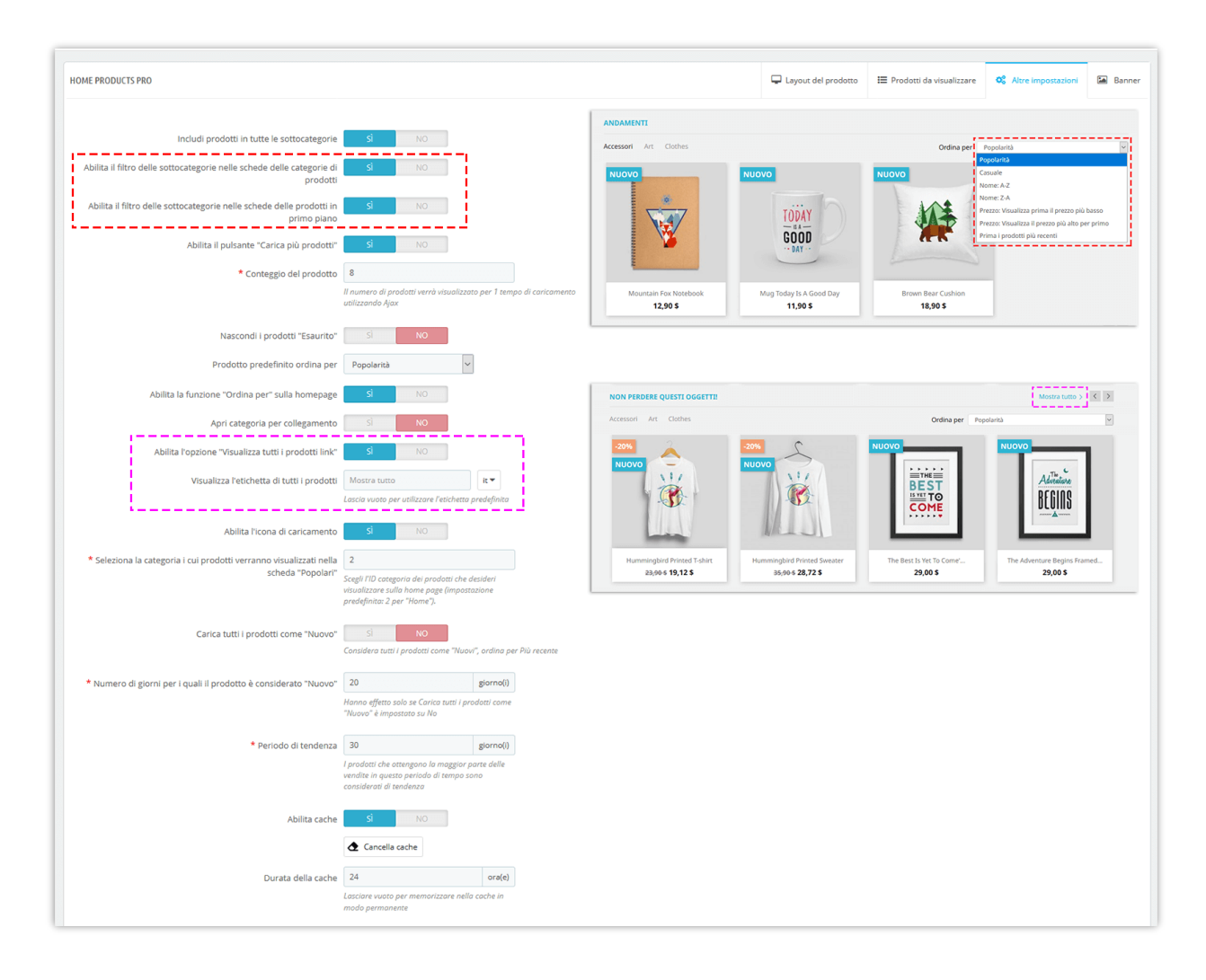

I prodotti sono caricati dalla **tecnologia jQuery Ajax** e dalla **cache degli smart server** per ridurre al minimo il tempo impiegato per caricare i prodotti (inizialmente vengono caricate solo le schede dei prodotti visibili) e rendere più veloce la tua homepage.

jQuery Ajax aiuta anche i clienti a caricare rapidamente i prodotti sulla home page senza dover ricaricare la pagina, questo porta la migliore esperienza per loro e li mantiene sul tuo sito Web per lungo tempo.

### 4. Banner

Per aggiungere un banner di categoria, fare clic sul pulsante "Aggiungi banner".

| Moduli / ets_homecategories / <code>#Configura Configura Home Products PRO</code> |                                    |                    | GIndietro | Traduci Controlla       | <b>g</b><br>aggiornamenti Ge | よ               |
|-----------------------------------------------------------------------------------|------------------------------------|--------------------|-----------|-------------------------|------------------------------|-----------------|
| HOME PRODUCTS PRO                                                                 |                                    | Layout del prodott | o i≡ Pr   | rodotti da visualizzare | e 📽 Altre impo               | AGGIUNGI BANNER |
| Immagine banner                                                                   | Schede dei prodotti in primo piano |                    | Categorie | di prodotto             |                              | Azione          |
| Nessun dato trovato                                                               | Nessun dato trovato                |                    | Nessun da | ito trovato             |                              |                 |
|                                                                                   |                                    |                    |           |                         |                              |                 |

Carica l'immagine del banner, quindi seleziona dove visualizzare il banner.

| ME PRODUCTS PRO                                                              |                                                                              |          | Layout del prod | lotto 🗮 Pro | dotti da visualizza | re 🕼 Altr   | e impostazioni | 🔚 Ban |
|------------------------------------------------------------------------------|------------------------------------------------------------------------------|----------|-----------------|-------------|---------------------|-------------|----------------|-------|
| * Carica immagine banner                                                     | sale                                                                         | <b>A</b> | 2               |             |                     |             |                |       |
|                                                                              | GET 10% OFF<br>THE 2ND ITEM                                                  | TO A     |                 |             |                     |             |                |       |
|                                                                              | Cancellare                                                                   |          | P-Assiungi filo |             |                     |             |                |       |
|                                                                              | Dimensioni consigliate: 1110x213                                             | рх       | Agglungthie     |             |                     |             |                |       |
| eleziona le schede dei prodotti in primo piano per<br>visualizzare il banner | <ul> <li>Tutti</li> <li>Nuovi arrivi</li> <li>Popolare</li> </ul>            |          |                 |             |                     |             |                |       |
|                                                                              | <ul> <li>Speciali</li> <li>I più venduti</li> <li>Raccomandazioni</li> </ul> |          |                 |             |                     |             |                |       |
|                                                                              | <ul> <li>Andamenti</li> <li>In primo piano</li> </ul>                        |          |                 |             |                     |             |                |       |
| ieleziona le categorie di prodotti per visualizzare il<br>banner             |                                                                              |          | Collapse All    | Expand All  | Check All           | Uncheck All | cerca          |       |
|                                                                              | Home                                                                         |          |                 |             |                     |             |                |       |
| 0                                                                            |                                                                              |          |                 |             |                     |             |                |       |
| orna alla lista                                                              |                                                                              |          |                 |             |                     |             |                | Sat   |

Fai clic su "**Salva**" quando sei pronto.

**\*Nota:** Il banner della categoria è disponibile solo nel layout delle righe (non disponibile nelle schede).

# V. GRAZIE

Grazie ancora per aver acquistato il nostro prodotto e aver attraversato questa documentazione. Speriamo che questo documento sia utile ed efficiente nella configurazione completadi questo modulo. Se avete domande per le quali la risposta non è disponibile in questo documento, non esitate a contattarci.